## Process for acquiring a PA Child Abuse History Clearance

## <u>Please note:</u> A payment code for this clearance will be emailed to you by the camp director upon receipt of your completed employment agreement.

## Step One: Create a Keystone ID/Citizen Account

- 1. Go to <u>HTTP://www.compass.state.pa.us/CWIS</u> This will take you the Child Welfare Portal of the PA Department of Public Welfare.
- 2. Click on "Create New Account" to be taken to a General Information page regarding the creation of a Keystone ID.
- 3. Click "Next" in the lower right corner to be taken to the Keystone ID Profile Information page.
- 4. Input the required information, beginning with a Keystone ID (username) of your choosing. When complete, click on "Finish" in the lower right corner.
- 5. You should receive notification that a temporary password has been sent to the email address you provided.
- 6. Open email from <u>automatedmailDONOTREPLY@pa.gov</u> and copy the temporary password as instructed.

## Step Two: Create and Set Permanent Password

- 1. Go to <u>HTTP://www.compass.state.pa.us/CWIS</u> and click on "Login." This will take you to a page asking, "What would you like to do today?"
- 2. Click on "Access My Clearances." This will take you to a "Learn More" page.
- 3. After reading this page, click on "Continue" in the bottom right corner.
- 4. Login using your newly created Keystone ID (username) and the temporary password.
- 5. Create and set a permanent password as instructed. Click "Submit" in lower right corner.
- 6. You will be congratulated for creating a password to go with your Keystone ID. Close the window/page as instructed to open the Login page (again).

Step Three: Complete Application

- 1. Go to <u>HTTP://www.compass.state.pa.us/CWIS</u> and click on "Login." This will take you to a page asking, "What would you like to do today?"
- 2. Click on "Access My Clearances." This will take you to a "Learn More" page.
- 3. Login using your Keystone ID and permanent password.
- 4. Accept the Terms and Conditions and click on "Next"
- 5. Read the "Learn More" page and click on "Continue."

- 6. On the "My PA Child Abuse History Clearance" page, click on "Create Clearance Application."
- 7. When you are asked for "Application Purpose," click on the selection that begins "Individual 14 years of age or older..." and "Next."
- 8. Complete application.
  - a. You will need to have your Social Security number, addresses of all the places you have lived (since 1975) and all the people you have lived with.
  - b. After the eSignature page, you will be asked if your organization provided you with a code for payment. Click on "Yes," and input the code provided to you by the Lutheran Camping Corporation.
- 9. Click "Submit," and you're (finally) all done!